## Accessibility Checklist for Online Course Development

| # | Item                                              | Guidelines                                                                                                    | Resources                                                                                                    |
|---|---------------------------------------------------|----------------------------------------------------------------------------------------------------|----------------------------------------------------------------------------------------------------|
| 1 | Structuring Content<br>(QM Standards 8.1 – 8.3)   | <ul> <li>Use white space between "chunks" of content to improve readability and convey structure.</li> <li>Use headings/subheadings to convey structure and hierarchy.</li> <li>Don't use text formatting (size, bold) to give the <i>appearance</i> of headings. Apply built-in heading styles.</li> <li>Apply heading levels in order and don't skip heading levels.</li> <li>Don't apply heading styles to visually emphasize text. Use text formatting for emphasis.</li> <li>Format lists correctly. Use the built-in list tool rather than manually typing hyphens/bullets for list items.</li> </ul> | <ul> <li>WebAIM Semantic Structure</li> <li>WebAIM: Lists &amp; Columns</li> <li>Accessible Headings and<br/>Subheadings</li> </ul>                                                                                                    |
| 2 | <b>Text Formatting</b><br>(QM Standards 8.2, 8.3) | <ul> <li>Avoid large blocks of italics text.</li> <li>Avoid using underlined text, except for hyperlinks.</li> <li>Limit use of ALL CAPS. Difficult to read in long blocks and interpreted as "shouting."</li> <li>Use clear, simple fonts rather than decorative or cursive fonts. Limit to 1 or 2 font families.</li> <li>Avoid using <i>images</i> of text. Use <i>actual</i> text.</li> <li>Avoid blinking or moving text.</li> </ul>                                                                                                    | • <u>WebAIM: Fonts</u>                                                                                                    |
| 3 | Color & Contrast<br>(QM Standard 8.2)             | <ul> <li>Don't use color alone to convey meaning.</li> <li>Use text color purposefully, not arbitrarily.</li> <li>Avoid large blocks of brightly colored text.</li> <li>Minimum 4.5:1 color contrast ratio between<br/>background and paragraph text, 3:1 color contrast<br/>between background and headings.</li> <li>Maintain sufficient contrast between foreground<br/>elements and background color in images/graphics.</li> </ul>                                                                                                    | <ul> <li><u>Providing Sufficient Color Contrast</u></li> <li><u>WebAIM: Color Contrast Checker</u></li> </ul>                                                                                                    |
| 4 | Links<br>(QM Standard 8.1)                        | <ul> <li>Use descriptive link text instead of the URL only.</li> <li>Avoid using link text that would be ambiguous when standing alone (e.g., "click here").</li> </ul>                                                                                                    | <u>Accessible U: Hyperlinks</u>                                                                                                    |
| 5 | <b>Tables</b><br>(QM Standard 8.3)                | <ul> <li>Use tables to summarize data, not for page layout.</li> <li>Give tables a caption.</li> <li>Identify column and/or row headers.</li> <li>Don't use images of tables. Create a real table.</li> <li>Avoid complex tables (e.g., merged cells).</li> </ul>                                                                                                    | <ul> <li><u>Tables</u></li> <li><u>Create accessible tables in Word</u></li> <li><u>How to properly tag a table in</u><br/><u>Adobe Acrobat</u></li> <li><u>WebAIM: Creating Accessible</u><br/><u>Tables</u> (HTML tables)</li> </ul>                                                                                                    |
| 6 | Math/Science<br>(QM Standard 8.3)                 | <ul> <li>Equations must be readable by screen readers.</li> <li>Recommended formats: MathML or an image with alt text.</li> </ul>                                                                                                    | <ul> <li>Equations: MathML, Images and<br/>LaTeX</li> <li>Math and Equations in PowerPoint</li> <li>WIRIS MathType Demo<br/>Free! Can use to produce MathML<br/>code or alternative text description.</li> <li>WIRIS MathType (full version)<br/>Not free, but highly recommended<br/>integration for accessible equations in<br/>Word and PPT.</li> </ul> |

Accessibility Checklist for Online Course Development by Becky Menendez (Instructional Design & Online Learning, Community College of Baltimore County) is licensed under a <u>Creative Commons Attribution 4.0 International License</u>.

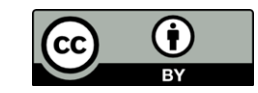

| # | Item                                 | Guidelines                                                                                                    | Resources                                                                                                    |
|---|--------------------------------------|----------------------------------------------------------------------------------------------------|----------------------------------------------------------------------------------------------------|
| 7 | Images<br>(QM Standard 8.3)          | <ul> <li>Alternative text (alt text) should be provided for images. <ul> <li>Consider the purpose of the image. Alt text should convey <i>content</i> and <i>functionality</i> of the image – not necessarily describe the image in detail.</li> <li>Avoid redundancy (don't duplicate information found in surrounding text/caption, don't put "image of" in alt text).</li> <li>Never use a file name as alt text (e.g. "microscope.jpg" or "image_003.gif").</li> <li>Most alt text should be concise (less than 125 characters). Complex images might require longer descriptions or alternate formats.</li> </ul> </li> <li>Avoid using images of tables or images containing text. If important text is part of the image, provide that information in the surrounding text or in the alt text.</li> <li>Decorative images, which don't present important content, should be given "empty" alt tags in web content (such as Blackboard or Softchalk pages).</li> <li>See program-specific resources in Items 9-12 for information on how to provide alternative text in specific programs.</li> </ul> | <ul> <li>WebAIM: Alternative Text<br/>Focuses on web content (e.g.<br/>Blackboard, Softchalk pages), but a<br/>good overview on the basics of writing<br/>alt text.</li> <li>Image ALT Text<br/>Additional guidelines for alt text.</li> <li>Alt text blunders</li> <li>Decorative Images<br/>How to handle decorative images in<br/>web content, such as Blackboard or<br/>Softchalk pages.</li> <li>Alternative Text for Images<br/>Helpful guidelines for complex images,<br/>particularly in web content.</li> <li>NWEA Image Description<br/>Guidelines for Assessments<br/>Guidelines and examples for wide<br/>variety of image types, subjects.</li> <li>Image Description Guidelines<br/>Guidelines and examples for various<br/>image types.</li> <li>Guidelines for Describing STEM<br/>Images</li> <li>Effective Practices for Description<br/>of Science Content within Digital<br/>Talking Books<br/>Examples of alt text for different types<br/>of science/math images.</li> </ul> |
| 8 | Multimedia<br>(QM Standard 8.4, 8.5) | <ul> <li>Video content should have captions or a synchronized text transcript.</li> <li>Audio-only content should have a text transcript.</li> <li>Meaningful visual information in a video is conveyed through audio description (or a text-based description).</li> <li>Captions/transcript must be accurate (watch out for auto-captioning errors).</li> <li>Break long videos (longer than 15-20 minutes) into shorter segments.</li> <li>Audio quality and video resolution are clear.</li> <li>Users should be able to control movement through videos or multimedia presentations.</li> </ul>                                                                                                    | <ul> <li>Accessibility: Captions &amp;<br/><u>Transcripts</u></li> <li>Caption Guidelines and Policy</li> <li>Are Transcripts Enough to Make<br/>Videos Compliant with Accessibility<br/>Law?</li> <li><u>Resources for Captioning</u><br/>Four approaches to creating captions<br/>in YouTube.</li> <li><u>Zoom Pro: Automatically</u><br/><u>Transcribe Cloud Recordings</u><br/>Enable these settings before recording<br/>to the Cloud. Note: Auto-transcriptions<br/>can't be corrected!</li> <li><u>Adding Captions in Camtasia</u></li> <li><u>Captioning in Screencast-o-Matic</u></li> <li><u>Google Voice Typing</u><br/>Auto-transcribe your speech or record<br/>your computer audio in <u>Windows 7</u><br/>and transcribe an existing video.</li> </ul>                                                                                                    |

Accessibility Checklist for Online Course Development by Becky Menendez (Instructional Design & Online Learning, Community College of Baltimore County) is licensed under a <u>Creative Commons Attribution 4.0 International License</u>.

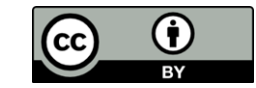

| #  | Item                                                              | Guidelines                                                                                                    | Resources                                                                                                    |
|----|-------------------------------------------------------------------|----------------------------------------------------------------------------------------------------|----------------------------------------------------------------------------------------------------|
| 9  | <b>Microsoft Word</b><br>(QM Standards 8.1 – 8.3)                 | <ul> <li>Follow guidelines from Items 1-7 (use resources in the right column to help you apply these guidelines specifically within Microsoft Word).</li> <li>Adjust reading order of elements if needed.</li> </ul>                                                                                                    | <ul> <li><u>Microsoft Word: Creating</u><br/><u>Accessible Documents</u></li> <li><u>Add alternative text in various</u><br/><u>Microsoft Office applications</u></li> <li><u>Images in Word</u><br/>Includes options for handling<br/>decorative images.</li> <li><u>Alternative Text for Decorative</u><br/><u>Images in Microsoft Office</u><br/>Another, more advanced, option for<br/>handling decorative images.</li> </ul> |
| 10 | <b>PDF Documents</b><br>(QM Standards 8.1 – 8.3)                  | <ul> <li>PDF documents should follow guidelines from Items<br/>1-7 (use resources in the right column to help you<br/>apply these guidelines using Adobe Acrobat).</li> <li>If creating PDF from a Word Document, make sure<br/>to convert document correctly.</li> <li>Text must be selectable and searchable, not an<br/>image.</li> <li>Adjust reading order of elements if needed.</li> <li>Tag elements if needed.</li> </ul>                                                                                                  | <ul> <li><u>PDF Accessibility</u> (pages 1-4)</li> <li><u>Create and verify PDF accessibility</u><br/>(Acrobat Pro)</li> <li><u>How to properly tag a table in</u><br/>Adobe Acrobat</li> <li><u>Marking Up Decorative Images in</u><br/>Adobe Acrobat</li> </ul>                                                                                                    |
| 11 | <b>Microsoft</b><br><b>PowerPoint</b><br>(QM Standards 8.1 – 8.3) | <ul> <li>Follow guidelines from Items 1-7 (use resources in the right column to help you apply these guidelines specifically within Microsoft PowerPoint).</li> <li>Provide alternative text for images.</li> <li>Verify/set reading order of slide elements.</li> <li>Converting to PDF is recommended.</li> </ul>                                                                                                    | <ul> <li><u>PowerPoint Accessibility</u></li> <li><u>Add alternative text in various</u><br/><u>Microsoft Office applications</u></li> <li><u>Convert PPT to an accessible PDF</u></li> </ul>                                                                                                    |
| 12 | <b>Blackboard</b><br>(QM Standards 8.1, 8.6)                      | <ul> <li>Follow guidelines from Items 1-7 (use resources in the right column to help you apply these guidelines specifically within Blackboard)</li> <li>Use a consistent, intuitive layout and design.</li> <li>Links and files should have clear, descriptive names.</li> <li>Clear formatting from copied/pasted content in Blackboard pages; then apply font styling, headings, lists, etc.</li> <li>Avoid using the Hot Spot question type in quizzes/exams.</li> <li>Provide Blackboard's accessibility statement.</li> </ul> | <ul> <li>Easy Accessibility Practices for<br/>Blackboard</li> <li>Accessible tables in Blackboard</li> <li>Creating Accessible Course<br/>Content</li> <li>Accessibility at Blackboard</li> </ul>                                                                                                    |
| 13 | <b>Technology</b><br>(QM Standard 8.6)                            | <ul> <li>Follow guidelines from Items 1-8.</li> <li>Provide accessibility statements for all required technologies.</li> <li>Ensure interactions are keyboard accessible or provide the content/activity in an alternative format.</li> </ul>                                                                                                    | <u>University of Washington:</u> <u>Designing for Keyboard</u> <u>Accessibility</u>                                                                                                    |

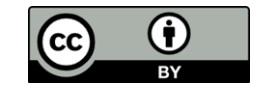